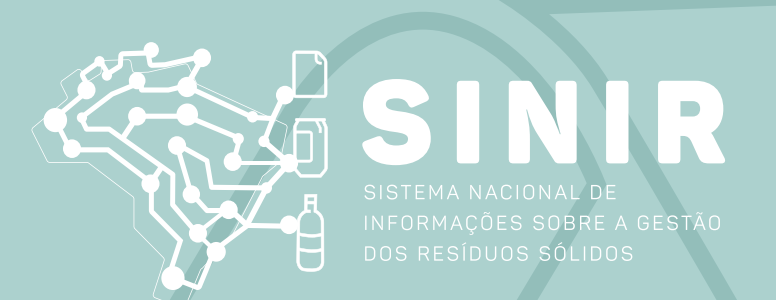

# INVENTÁRIO DE RESÍDUOS SÓLIDOS INDUSTRIAIS

# Manual de Ajuda ao Usuário (versão 1.02)

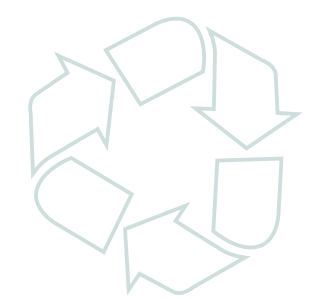

**abetre LIXÃO** MINISTÉRIO DO **MEIO AMBIENTE** 

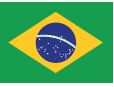

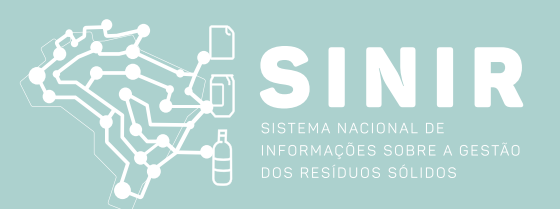

# INVENTÁRIO DE RESÍDUOS SÓLIDOS INDUSTRIAIS MANUAL DE AJUDA AO USUÁRIO (VERSÃO 1.02)

# ÍNDICE

| 1. Introdução                                                            | 03 |
|--------------------------------------------------------------------------|----|
| 2. Acesso e Cadastramento de Novos Usuários                              | 04 |
| 3. Acesso ao Inventário de Resíduos Industriais do SINIR                 | 05 |
| 3.1 Menu de Funcionalidades                                              | 06 |
| 3.2 Configurações                                                        | 06 |
| 3.3 Legislação                                                           | 07 |
| 4. Gerando um Inventário                                                 | 07 |
| 4.1 Tela Inventário                                                      | 07 |
| 4.2 Tela Matéria - Prima                                                 | 09 |
| 4.3 Tela Produtos                                                        | 12 |
| 4.4 Tela Resíduos Armazenados                                            | 13 |
| 4.5 Tela Resíduos                                                        | 15 |
| 5. Editando, Imprimindo e Enviando o Inventário                          | 17 |
| 6. Solicitação de Auxílio ao Inventário de Resíduos Industriais do SINIR | 19 |

# INVENTÁRIO DE RESÍDUOS INDUSTRIAIS Manual de Ajuda ao Usuário

## 1. Introdução

O **Inventário de Resíduos Industriais do SINIR** deve ser elaborado pelas indústrias geradoras de resíduos, como estabelece a Resolução Conama 313/2002, atendendo às tipologias industriais estabelecidas no Artigo 4°, incisos I, II, III, IV, V, VI, VII, VIII e XIX da mencionada Resolução, ou sucedâneas, dentro do prazo estabelecido pela Portaria 280/2020 do MMA. Os critérios a serem adotados pelos usuários para o preenchimento do Inventário, devem atender às referências mencionadas pela Resolução Conama 313/2002. As indicações dos resíduos sólidos industriais devem ser feitas utilizando a Instrução Normativa do IBAMA – IN n° 13/2012.

## 2. Acesso e Cadastramento de Novos Usuários

Os **Geradores**, deverão se cadastrar no **Inventário de Resíduos Industriais do SINIR**, fornecendo as correspondentes informações fiscais e ambientais. Se já estiverem cadastrados no Sistema MTR do SINIR como GERADORES, basta ingressar com seus dados para acessar o sistema.

Ao utilizar o link <u>https://inventario.sinir.gov.br/#/</u> no seu navegador de internet para abrir o **Inventário de Resíduos Industriais**, você verá a tela de acesso (abaixo), que permitirá o seu cadastro como novo usuário ou seu ingresso ao sistema (*login*), indicando CNPJ da indústria, indicando seu CPF e a senha recebida após o seu cadastro. Caso seja seu primeiro acesso você deverá se cadastrar como **Novo Usuário** como segue explicado.

| <b>Inventário</b><br>Inventário Nacional de Residuos Sólidos |
|--------------------------------------------------------------|
| Acesso ao Sistema                                            |
| CNPJ                                                         |
| C95 do Unado<br>231 461 928-53                               |
| Secha                                                        |
| Fattar                                                       |
| Noro Usuário                                                 |

Para efetuar o cadastramento você deverá clicar em "*Novo Usuário*" e seguir o preenchimento solicitado. Você será solicitado a informar ao **Inventário de Resíduos Industriais do SINIR** os seus dados cadastrais e fiscais como GERADOR.

| adastro Primeiro Acesso |              |                   |                     |                       |         |
|-------------------------|--------------|-------------------|---------------------|-----------------------|---------|
|                         | Perfil       | do Declarante _   |                     |                       |         |
|                         | Gerador      |                   |                     |                       |         |
| ~                       | 💿 CNPJ 💽 CPF |                   |                     |                       |         |
|                         | CNPJ *       |                   | Razão Social *      | Nome Fantasia         |         |
|                         | Email *      |                   | Confirme seu e-mail | Telefone              | _       |
|                         | CEP *        | UF                | Município           |                       | ۹       |
|                         | Bairro *     |                   | Logradouro *        | Número *              |         |
|                         | Complemento  |                   | Av. Exemplo         |                       |         |
|                         | Dados        | s do Usuário de A | Acesso              |                       |         |
|                         | CPF *        | Nome *            | E                   | mail *                | Cargo * |
|                         |              |                   |                     |                       |         |
|                         |              |                   |                     | citar Acesso 🗲 Voltar |         |
|                         |              |                   |                     |                       |         |

Em seguida você deve indicar o CNPJ ou CPF, Razão Social, Nome Fantasia, e-mail, além dos dados de endereço do empreendimento. Por fim o sistema solicita os dados do usuário administrador que efetuou o cadastro. Estando o cadastro completo e com as informações válidas, o campo "Enviar" será ativado, permitindo a você encerrar a etapa de seu cadastramento clicando nesse campo e na tela aparecerá a mensagem de envio.

Em seguida você receberá um e-mail confirmando que seu cadastro está efetivado, mostrando o CNPJ ou CPF da empresa cadastrada, o CPF do usuário administrador e a senha de seis dígitos para acessar o sistema (**importante**: <u>as letras constantes de uma senha serão sempre letras minúsculas</u>).

| N naoresponda@mr<br>Para oga@fcaconsult<br>(i) Se houver problemas com o mo | Ma.gov.br<br>.com<br>odo de exibição desta mensagem, clique aqui para exibi-la em um navegador da Web. | S Responder 4                                         |
|-----------------------------------------------------------------------------|----------------------------------------------------------------------------------------------------|-------------------------------------------------------|
|                                                                             | SINIR<br>SISTEMA NACIONAL DE<br>INFORMAÇÕES SOBRE A GESTÃO<br>DOS RESÍDUOS SÓLIDOS                     | Inventário<br>Inventário Nacional de Residuos Sólidos |
| CNP9: 01.854.222/0001-34<br>Código Unidade: 177585                          |                                                                                                    |                                                       |
| Empresa: Empresa XT<br>Usuário: ODILON G AMADO JR                           |                                                                                                    |                                                       |
| CPF: 231.461.928-53                                                         |                                                                                                    |                                                       |
| Senha: voddi1                                                               |                                                                                                    | TI 00                                                 |

Lembre-se da <u>Responsabilidade Legal</u> existente quanto à fidelidade e validade das informações que serão incluídas no seu cadastro. Estas informações poderão, a qualquer tempo, ser submetidas à fiscalização e correspondente validação pelo MMA ou por outros órgãos competentes.

## 3. Acesso ao Inventário de Resíduos Industriais do SINIR

Ao utilizar o link <u>https://inventario.sinir.gov.br/#/</u> no seu navegador de internet, você acessará **o Inventário de Resíduos Industriais do SINIR** e verá a tela que permitirá o seu ingresso ao sistema (login), indicando CNPJ da empresa, o seu CPF e sua Senha. Você deverá ainda confirmar o código de sua unidade, caso tenha mais de uma, clicando em seguida no campo "**Entrar**".

|   | <b>Inventário</b><br>Inventário Nacional de Resíduos Sólidos |  |
|---|--------------------------------------------------------------|--|
|   | Acesso ao Sistema                                            |  |
|   | CIRJ<br>18.287.079/0001-49                                   |  |
| - | 14368 Q                                                      |  |
| _ | CPF do Utuário<br>316.669.630-03                             |  |
| - | Seeha                                                        |  |
| _ |                                                              |  |

Ingressando com os dados solicitados e clicando em "Entrar" você terá acessado no sistema e na página de ingresso (Home), onde estará disponível um menu de opções. Na parte superior esquerda da tela, você terá a indicação do sistema e suas funcionalidades, enquanto que no rodapé da tela você poderá identificar a versão do sistema em uso.

| LIXÃO                  |  |
|------------------------|--|
| ZERO                   |  |
| GESTÃO DOS<br>BESÍDUOS |  |
| SÓLIDOS                |  |
| NO BRASIL              |  |

Através deste menu de opções (acima indicado) você poderá, dependendo de seu perfil:

- Emitir e gerenciar seus Inventários;
- Alterar suas Configurações;
- Acessar o Manual de Ajuda; e
- Acessar a seção de **Legislação**.

Importante mencionar que, caso você necessite no futuro, modificar seus dados, você poderá fazê-lo, acessando o menu "**Configurações**" e "**Meus Dados**".

Lembre-se da <u>Responsabilidade Legal</u> existente quanto à fidelidade e validade das informações que serão incluídas nos vários documentos a serem emitidos através desse Sistema. Estas informações poderão, a qualquer tempo, ser submetidas à fiscalização e correspondente validação pelo MMA ou por outros órgãos competentes.

#### 3.1 Menu de Funcionalidades

Ao ingressar no Inventário de **Resíduos Industriais do SINIR** e selecionar a opção **"Inventário"** você poderá:

- Gerar um novo Inventário; e
- Gerar um MTR a partir de um modelo previamente preenchido.

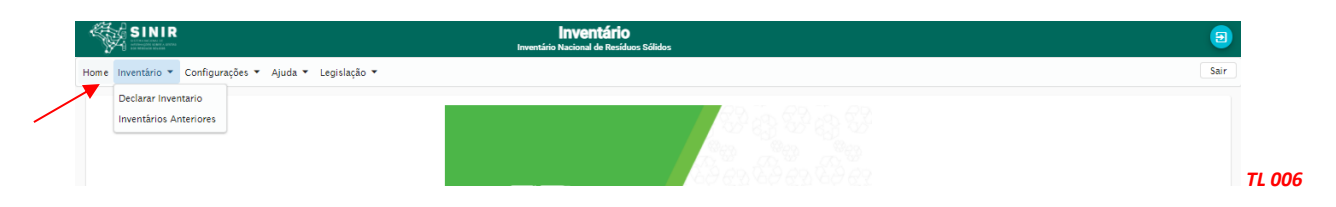

#### 3.2 Configurações

Selecionando no menu a opção "Configurações", você poderá:

- Alterar sua senha de acesso; e
- Incluir e Editar os usuários autorizados a acessar o sistema.

| Ż    | SINIR        |                                             |                      | <b>Inventário</b><br>Inventário Nacional de Residuos Sólidos |
|------|--------------|---------------------------------------------|----------------------|--------------------------------------------------------------|
| Home | Inventário 💌 | Configurações 🔻                             | Ajuda 👻 Legislação 💌 |                                                              |
|      |              | Alterar Senha de<br>Acesso<br>Meus Usuários |                      |                                                              |
|      |              |                                             |                      |                                                              |

#### 3.3 Legislação

Selecionando no menu a opção **"Legislação"** você poderá consultar as legislações pertinentes ao Inventário de Resíduos Sólidos Industriais:

- Instrução Normativa IBAMA nº 13/2012;
- Resolução ANVISA nº 222/2018; e
- Resolução Conama 313/2002.

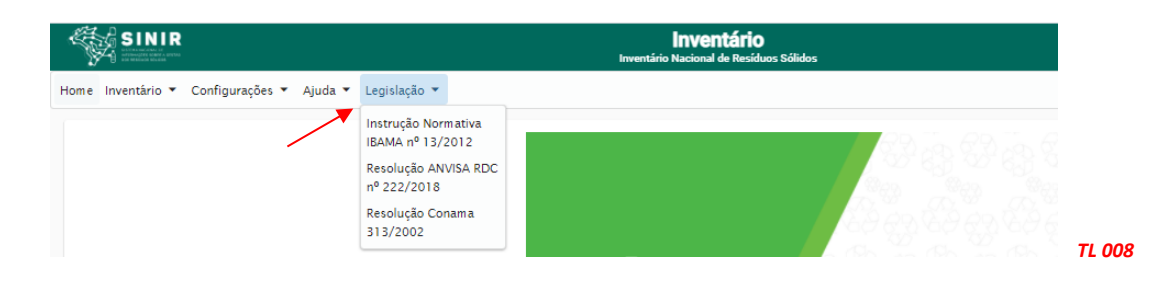

#### 3.4 Ajuda

Selecionando no menu a opção **"Ajuda"** você poderá consultar o Manual de Ajuda para auxiliar o preenchimento do Inventário.

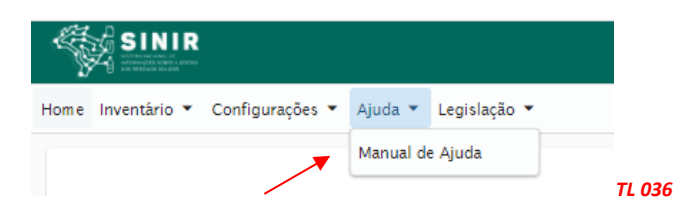

#### 4. Gerando um Inventário

A emissão do **Inventário** só é possível aos usuários **Geradores de Resíduos Industriais**. Para a emissão do Inventário, no menu de opções clique em "**Declarar inventário**"

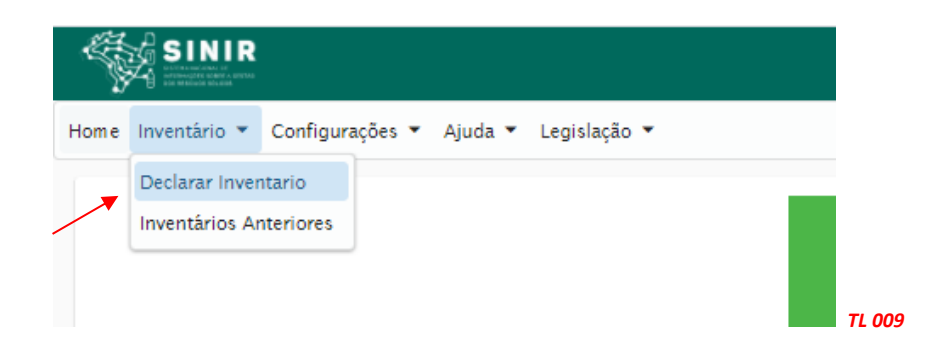

#### 4.1 Tela Inventário

Será aberta a primeira parte do inventário. O período de Referência já estará definido. Você deve indicar os nomes do representante Legal e do responsável Técnico do empreendimento, passando para as informações da atividade.

| 1 Inventário                    |                       |   |  |
|---------------------------------|-----------------------|---|--|
| Período de Referê               | ncia                  |   |  |
| Periodo de inicio<br>01/01/2020 | Periodo Final         | ē |  |
|                                 |                       |   |  |
| Informações da Ir               | ndústria              |   |  |
|                                 |                       |   |  |
| Responsável Legal *             | Responsável Técnico * |   |  |
|                                 |                       |   |  |

Nos campos de atividades indique:

- a) Os regimes de produção da indústria;
- b) Número de funcionários por área;
- c) Área útil do empreendimento em m<sup>2</sup>;
- d) A descrição CNAE de sua atividade principal. Observe que é a **descrição da atividade, não** 
  - **o código** CNAE. Você pode digitar 5 caracteres neste campo, e uma lista de atividades irá ser disponibilizada para seleção; e
- e) Marque o endereço do empreendimento que corresponda.

| Atividade                       |                         |                                |                  |        |             |
|---------------------------------|-------------------------|--------------------------------|------------------|--------|-------------|
| Produção                        |                         |                                |                  |        |             |
| Horas/Dia                       | -                       |                                |                  |        |             |
| Dias/Mês                        | <b>.</b>                |                                |                  |        |             |
| Meses/Ano                       | -                       |                                |                  |        |             |
| Número total de funcionários na | s áreas:                |                                |                  |        |             |
| Funcionários Produção *         |                         |                                |                  |        |             |
| Funcionários Administração *    |                         |                                |                  |        |             |
| Funcionários Demais Areas *     |                         |                                |                  |        |             |
| Area Util Total (M²) *          | CNAE (Digite no m       | ínimo 5 caractres e selecio    | ne da lista) *   |        |             |
|                                 | Digite algum termo para | pesquisa e selecione na lista. |                  |        |             |
| Endereços                       |                         |                                |                  |        | $\searrow$  |
|                                 |                         | Lista de Endere                | eços cadastrados |        |             |
| Logradouro                      | Numero                  | Bairro                         | Cidade           | Estado | Corr. Indus |
|                                 |                         |                                |                  |        |             |

Completando esta parte, você deverá clicar em **"Confirmar Alterações"**. Ao clicar, o sistema apresentará a mensagem **"Inventário OK"**.

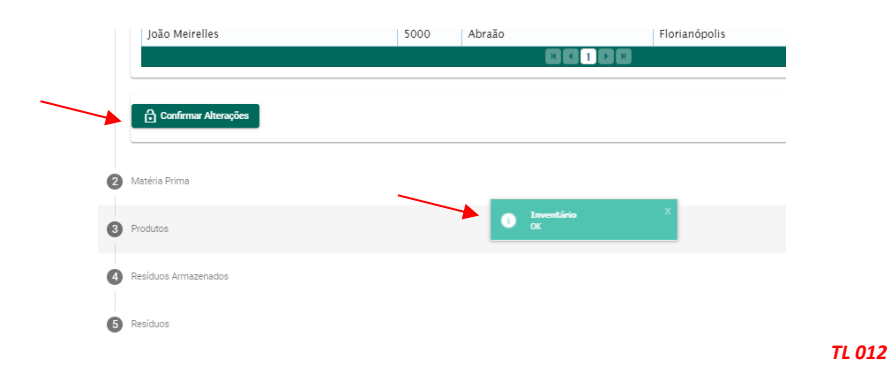

Feche a mensagem e clique em **"Salvar"**. Outra mensagem aparecerá perguntando se você confirmou as alterações. Se já confirmou, clique em **"Salvar"** e esta parte do inventário estará salva.

TL 011

|   | Confirmar Alterações |                                                                                          |        |
|---|----------------------|------------------------------------------------------------------------------------------|--------|
| 2 | Matéria Prima        | Confirma salvar o Inventário? ×<br>Confirmou as alterações antes de salvar o inventário? | _      |
| 3 | Produtos             | C Salvar                                                                                 |        |
| 4 | Resíduos Armazenados |                                                                                          |        |
| 5 | Resíduos             |                                                                                          |        |
|   |                      | ☐ Salvar                                                                                 |        |
|   |                      |                                                                                          | TL 013 |

Despois de clicar em **"Salvar"**, sua tela irá mudar para a tela de Inventarios Pendentes, onde seu inventário parcial estará gravado, para poder prosseguir.

| nteriores         |                 |                    |          |               |
|-------------------|-----------------|--------------------|----------|---------------|
|                   |                 | Inventários Anteri | iores    |               |
| Número Inventário | Periodo Inicial | Periodo Final      | Situação | Ações         |
| 185               | 01/01/2020      | 31/12/2020         | Salvo    | <b>⇒</b> ∕ ≻  |
|                   |                 |                    | R        |               |
|                   |                 |                    |          |               |
|                   |                 |                    |          | versão: 0.0.1 |
|                   |                 |                    |          | versao: 0.0.1 |

Nesta tela voce terá as opções para imprimir, editar ou enviar o inventário para o MMA (esta última ação somente quando o Inventário já estiver concluído).

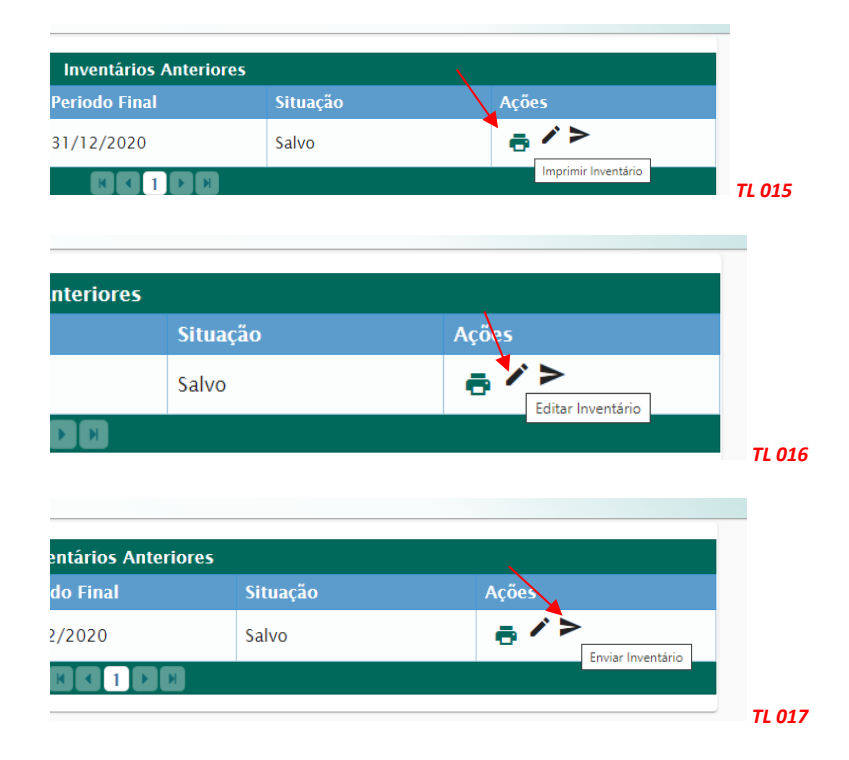

#### 4.2 Tela Matéria Prima

Para ingressar na segunda Tela, referente à declaração de Matéria Prima utilizada na indústria, basta clicar em **"2 Matéria Prima".** 

| 2 Matéria Prima      |  |
|----------------------|--|
| Produtos             |  |
| Residuos Armazenados |  |
| S Residuos           |  |

Se abrirá a tela para "Listar Matérias-primas e insumos utilizados na Produção".

| Intentário                                                                                             |                                                                                                    |                                                                                                    |                                                                                                    |                                                                                            |                                                                                                    |                                                                                                    |                                                                                                    |
|----------------------------------------------------------------------------------------------------|----------------------------------------------------------------------------------------------------|----------------------------------------------------------------------------------------------------|----------------------------------------------------------------------------------------------------|--------------------------------------------------------------------------------------------|----------------------------------------------------------------------------------------------------|----------------------------------------------------------------------------------------------------|----------------------------------------------------------------------------------------------------|
| Matéria Prima                                                                                          |                                                                                                    |                                                                                                    |                                                                                                    |                                                                                            |                                                                                                    |                                                                                                    |                                                                                                    |
|                                                                                                    |                                                                                                    |                                                                                                    |                                                                                                    |                                                                                            |                                                                                                    |                                                                                                    |                                                                                                    |
| Listar Matérias-primas e                                                                               | Insumos utilizad                                                                                                    | dos na F                                                                                                    | Produção                                                                                                    |                                                                                            |                                                                                                    |                                                                                                    |                                                                                                    |
| Matéria Prima *                                                                                        | ~                                                                                                    | +                                                                                                    | Quantidade atual/Ano *                                                                                                    | Capacidade atua//Ano *                                                                     | Unidade *                                                                                                    |                                                                                                    |                                                                                                    |
| Cigita un termo para busca su cadastre un item noro.<br>Caso nãio haja matérias primas, justifique: ju | estificativa Matéri                                                                                                    | a Prima                                                                                                    |                                                                                                    |                                                                                            |                                                                                                    |                                                                                                    |                                                                                                    |
|                                                                                                    |                                                                                                    |                                                                                                    |                                                                                                    |                                                                                            |                                                                                                    |                                                                                                    |                                                                                                    |
|                                                                                                    | Antéria Prima<br>Listar Matérias-primas e<br>Matéria Prima *<br>Dopum menu pa kasa sudane un ten ten<br>Listo nilo naja matérias primas, justificaje ju | Antria Prima<br>Listar Matérias-primas e Insumos utilizae<br>Matéria Prima * * *<br>Dipto - tempa balana cubiero - tem reas<br>Con dia haja matéria prima Juntificati yapathatana Materia | Annina Proma<br>— Listar Matérias-primas e insumos utilizados na<br>Matéria Prima * v I<br>Direz en para bace sustancia nam nac<br>Cano da haja matérias primas jutificados (jusoficativa Auderia Prima | Andrán Prima<br>Listar Matérias primas e Insumos utilizados na Produção<br>Matéria Prima * | Antria Prena<br>Listar Matérias primas e Insumos utilizados na Produção<br>Matéria Prima * Produção<br>Operativados atual/Ano * Capacitados atual/Ano *<br>Operativados atual/Ano *<br>Operativados atual/Ano * | Antria Prena<br>Listar Matérias primas e Insumos utilizados na Produção<br>Matéria Prima * Produção | Andria Prima<br>Listar Matérias-primas e Insumos utilizados na Produção<br>Matéria Prima * Poduca datave na meno<br>Dipro seme para basa a adateve na meno<br>Dipro seme para basa a adateve na meno<br>Cons de las andrefas formas, Jatificados Materia Prima. |

018

Nesta tela voce deve incluir no inventário a lista de Matérias primas, a quantidade atual/ano, capacidade atual/ano e unidade a ser utilizada.

A. Inclua a lista de Matérias-primas. À medida que se inclui uma matéria-prima, utilizando a opção "+", essa matéria – prima será incluída na lista que abrirá, quando se clica na seta do campo. Se não houver matéria-prima para inclui, preencha uma justificativa que registre os motivos da falte dematéris-primas.

|                                                                                                  | ———— Listar Matérias-primas e Insumosutilizados na Produção                                                                                                    | o      |
|--------------------------------------------------------------------------------------------------|----------------------------------------------------------------------------------------------------|--------|
|                                                                                                  | Matéria Prima *                                                                                                    | la     |
|                                                                                                  | Digite um termo para busca ou cadastre um item novo.<br>Caso não haja matérias primas, octifique: Justificativa Matéria Prima                                                                                                    |        |
|                                                                                                  |                                                                                                    |        |
|                                                                                                  |                                                                                                    | TL 02  |
|                                                                                                  |                                                                                                    | TL 020 |
| téria Prima                                                                                      |                                                                                                    | TL 020 |
| Xéria Prima<br>———— Listar Matérias-<br>Jatéria Prima *                                          | primas e Insumos utilizados na Produção                                                                                                    | TL 020 |
| téria Prima<br>Listar Matérias-<br>Vatéria Prima *<br>Valania temp an tempan anterias primas, ju | primas e Insumos utilizados na Produção<br>e en ens<br>etifiquez justificativa e atual/Ano * Capacidade atual/Ano * Unidade *<br>etifiquez justificativa e enter e enter e e | TL 020 |

B. Indique a Quantidade atual/ano, a capacidade atual/ano e a unidade utilizada.

| N | Produção ————          |                        | <u> </u>  |        |
|---|------------------------|------------------------|-----------|--------|
|   | Quantidade atual/Ano * | Capacidade atual/Ano * | Unidade * |        |
| a |                        |                        |           | TL 022 |

C. A unidade a ser utilizada deve ser selecionada dentro da lista de alternativas de unidades.

| Matéria Prima *                                                                         | × 🖬                                      | Quantidade atual/Ano * | Capacidade atual/Ano * |                |  |
|-----------------------------------------------------------------------------------------|------------------------------------------|------------------------|------------------------|----------------|--|
| Digite um termo para busca ou cadastre um item<br>Caso não haja matérias primas, justif | ovo.<br>que: Instificativa Matéria Prima |                        |                        | Litro          |  |
|                                                                                         | Justificativa Materia Frind              | 2                      |                        | M <sup>2</sup> |  |
|                                                                                         |                                          |                        | -                      | M <sup>3</sup> |  |
|                                                                                         |                                          |                        |                        | Metro          |  |
|                                                                                         |                                          |                        |                        | Quilograma     |  |

D. Ao adicionar uma matéria-prima clique em "*Adicionar*" e esta matéria prima irá compor a lista de cdadastros. Ao terminar de cadastrar.clique em "*Confirmar Alterações*".

| ateria Prima                  | Quantidade | Capacidade | Unidade | Ações |
|-------------------------------|------------|------------|---------|-------|
| ASTICO                        | 10,00      | 10,00      | TON     | ×     |
| ASTICO                        | 25,00      | 25,00      | KG      | ×     |
| ASTICO FILME                  | 12,00      | 12,00      | KG      | ×     |
| AMPA PLASTICA                 | 10,00      | 10,00      | KG      | ×     |
| ASCO PLASTICO ROTULADO 100 ML | 10,00      | 10,00      | KG      | ×     |
| JXADOR                        | 10,00      | 10,00      | KG      | ×     |
| ALÇO PLÃSTICO CANTONEIRA      | 10,00      | 10,00      | KG      | ×     |
| ASTICO                        | 15,00      | 15,00      | KG      | ×     |
| ASTICO                        | 25,00      | 25,00      | KG      | ×     |
| GAS DE ESTANHO EM FORMA BRUTA | 12,00      | 12,00      | KG      | ×     |
|                               |            |            |         |       |

Após clicar em "Confirmar Alterações", irá aparecer a mensagem "Inventário OK".

| protection and       |                                            | outros componentes perigosos |       |
|----------------------|--------------------------------------------|------------------------------|-------|
|                      |                                            | 2 • •                        |       |
|                      |                                            |                              |       |
| Confirmar Alterações | <ul> <li>Inventário</li> <li>OK</li> </ul> | x                            |       |
|                      |                                            |                              | TL 02 |

Feche a mensagem e clique em "Salvar" e o inventário, até este ponto, estará salvo.

| Confirmar Alterações | Confirma salvar o Inventário? * |  |
|----------------------|---------------------------------|--|
| Produtos             | B Salvar                        |  |
| Resíduos Armazenados |                                 |  |
|                      |                                 |  |

Na sua tela, aparecerá o menu de "Inventários Anteriores".

|                   |                 | Inventários Anteri                       | ores     |               |
|-------------------|-----------------|------------------------------------------|----------|---------------|
| Número Inventário | Periodo Inicial | Periodo Final                            | Situação | vões          |
| 185               | 01/01/2020      | 31/12/2020                               | Salvo    | <b>∂</b> /≻   |
|                   |                 |                                          |          |               |
|                   |                 |                                          |          |               |
|                   |                 |                                          |          | versão: 0.0.1 |
|                   |                 | Inventário     Inventário salvo com suce | 80 08    |               |

Clique em "Editar" e reabra o Inventário, para prosseguir e preencher os campos de "Produção".

#### 4.3 Tela Produtos

Para iniciar a tela 3 - Produtos, clique em "Produtos".

| Canfirmar Alterações |        |
|----------------------|--------|
| Produtos             |        |
| Residuos Amazenados  |        |
| Residuos             |        |
| 1 Salvar             | TL 035 |

#### Se abrirá a tela de Produtos

| Inventário em exercício                                                                                                    |       |
|----------------------------------------------------------------------------------------------------|-------|
|                                                                                                    |       |
|                                                                                                    |       |
| 🖉 Matéria Prima                                                                                                    |       |
| 3 Produtos                                                                                                    |       |
|                                                                                                    |       |
| - Produces -                                                                                                    |       |
| Produto * Quantidade atual/Ano * Capacidade atual/Ano * Unidade * Digite un termo para busca ou cadastre um item novo. Preencha este campo. |       |
| Caso não haja produtos, justifique: justificativa Sem Produto                                                                               |       |
|                                                                                                    |       |
|                                                                                                    | TL 03 |

Os procedimentos para preenchimento desta tela é simular ao preenchimento da tela referente às matérias-primas. Indique as informações sobre os produtos fabricados pela indústria, que são, Produtos, Quantidade atual/ano, Capacidade atual/ano e Unidade de medida. Ao concluir a inserção de produtos, será mostrada a lista de produtos cadastrados.

|                                      | Lista de Produtos | 05         |         |       |  |
|--------------------------------------|-------------------|------------|---------|-------|--|
| Produto                              | Quantidade        | Capacidade | Unidade | Ações |  |
| AUTO-FALANTE                         | 1500              | 1500       | UN      | ×     |  |
| PROD NOVO                            | 15.44             | 15.44      | UN      | ×     |  |
| ENERGIA                              | 25                | 25         | KG      | ×     |  |
| SOLADO                               | 25                | 25         | KG      | ×     |  |
| CONDENSADO                           | 25                | 25         | KG      | ×     |  |
| ÃiGUA PRODUZIDA                      | 25                | 25         | KG      | ×     |  |
| RESINAS TERMOPLÃ <sub>I</sub> STICAS | 52                | 52         | KG      | ×     |  |
| BRITA E AREIA                        | 25                | 25         | KG      | ×     |  |
| RESINA TERMOPLASTICA                 | 25                | 25.8       | KG      | ×     |  |
| ETANOL                               | 25                | 25         | KG      | ×     |  |

TL 028

Prossiga com o preenchimento indicando as etapas do processo produtivo da indústria, relacionando os produtos fabricados, descrevendo a etapa de fabricação e os resíduos gerados na mesma, descrevendo-os. Os resíduos a serem listados devem ser identificados de acordo com a IN n°13/2012 do IBAMA. A cada produto indicado, o usuário deverá clicar em **"Adicionar"** e voltar a indicar produtos, caso seja necessário.

| BRITA E AREIA                    |                                      |   |  |
|----------------------------------|--------------------------------------|---|--|
| <sub>Etapa</sub> *<br>Preparação | Residuo Gerado *<br>Areias e Argilas | ٩ |  |
| Descrição *<br>Agente Secante    | Digite para pesquisar                |   |  |

Ao concluir as etapas do processo produtivo, a lista de Etapas cadastradas estará pronta e disponível na sua tela

| Ftana          | Produto                                                  | Residuo Gerado                                                                                                    | Acões |  |  |  |
|----------------|----------------------------------------------------------|----------------------------------------------------------------------------------------------------|-------|--|--|--|
| Primeira Etapa | AUTO-FALANTE                                             | 010101- Resíduos da Extração de Minérios Metálicos                                                                    | ×     |  |  |  |
| Secundaria     | PROD NOVO                                                | 010102- Resíduos da Extração de Minérios Não Metálicos                                                                | ×     |  |  |  |
| secundaria     | ecundaria ENERGIA 150101- Embalagens de papel e cartão > |                                                                                                    |       |  |  |  |
| primaria       | SOLADO                                                   | 040102- Resíduos da operação de calagem                                                                               | ×     |  |  |  |
| secundaria     | SOLADO                                                   | 100215- Outros lodos e tortas de filtro                                                                               | ×     |  |  |  |
| primaria       | CONDENSADO                                               | 150101- Embalagens de papel e cartão                                                                                  | ×     |  |  |  |
| secundaria     | Ã <sub>I</sub> GUA PRODUZIDA                             | 150101- Embalagens de papel e cartão                                                                                  | ×     |  |  |  |
| primaria       | RESINAS TERMOPLÃ <sub>I</sub> STICAS                     | 150101- Embalagens de papel e cartão                                                                                  | ×     |  |  |  |
| primaria       | BRITA E AREIA                                            | 150203- Absorventes, materiais filtrantes, panos de limpeza e<br>vestuário de proteção não abrangidos em 15 02 02 (*) | ×     |  |  |  |
| primaria       | RESINA TERMOPLASTICA                                     | 160104- Veículos em fim de vida esvaziados de líquidos e outros<br>componentes perigosos                              | ×     |  |  |  |
|                |                                                          | 2 1 1                                                                                                    |       |  |  |  |
|                |                                                          |                                                                                                    |       |  |  |  |

Terminado o preenchimento, clique em **"Confirmar Alterações"**. Ao clicar, o sistema apresentará a mensagem **"Inventário OK"**. Feche a mensagem e clique em **"Salvar"**. Outra mensagem aparecerá perguntando se você confirmou as alterações. Se já confirmou, clique em **"Salvar"** e esta nova parte do inventário estará salva.

|                      |                                              | outros componentes perigosos |
|----------------------|----------------------------------------------|------------------------------|
|                      | Confirma salvar o Inventário?                | ×                            |
| Confirmar Alterações | Confirmon as alterações antes de salvar o in | ventário?                    |
|                      | 4                                            | •                            |
| Resíduos Armazenados |                                              |                              |
| 5 Resíduos           |                                              |                              |
|                      |                                              |                              |
|                      | 🕤 Salvar                                     |                              |

#### 4.4 Tela Resíduos Armazenados

Para iniciar a tela 4 – Resíduos Gerados no último ano, clique em "Resíduos Armazenados".

| 🔒 Confirmar Alterações |        |      |
|------------------------|--------|------|
| 4 Resíduos Armazenados |        |      |
| (5) Resíduos           |        |      |
|                        | Salvar | TL ( |

Se abrirá a tela para registrar O Resíduos Armazenados.

| Resíduo *                                   |                                                    |          |   |  |
|---------------------------------------------|----------------------------------------------------|----------|---|--|
| Resíduos inseridos na etapa de declaração d | produção - digitar no mínimos 5 caracteres e selec | cione    |   |  |
| Resíduo - identificação interna             | a Empresa *                                        | Classe * | - |  |
| Armazenamento *                             |                                                    |          | - |  |
| Armazenamento Especifico *                  |                                                    |          |   |  |
| Indique se é na indústria ou fora da indúst | a                                                  |          |   |  |
| Estado Físico *                             | Quantidade (tor                                    | n/ano) * |   |  |
|                                             |                                                    |          |   |  |

TL 033

Para incluir os Resíduos Armazenados, no campo *"Resíduo"* você deverá registrar os resíduos inseridos na etapa de declaração de produção, digitando no mínimo 5 caracteres. Neste caso aparecerá a lista desses resíduos, já declarados anteriormente, sendo que você poderá selecionar os resíduos.

| Informações sobre os resíduos sólidos gerados no último ano                   |  |
|-------------------------------------------------------------------------------|--|
| Residuo * veícu                                                               |  |
| Veículos em fim de vida esvaziados de líquidos e outros componentes perigosos |  |
| Chickyi Chasse "                                                              |  |

Prossiga com a emissão dos campos referentes aos sólidos gerados no último ano.

- a. Identificação interna do resíduo
- b. Classe do Resíduo
- c. Tipo de Armazenamento
- d. Local de Armazenamento
- e. Estado Físico
- f. Quantidade (t/ano)
- g. Localização do resíduo

| VL 34                                                                       | CLASSE II A                | · · ·                        |  |
|-----------------------------------------------------------------------------|----------------------------|------------------------------|--|
| Armazenamento *<br>Z08-S08-OUTROS SISTEMAS (ESPECIFICAR                     | )                          | Especifique<br>Páteo Coberto |  |
| Armazenamento Específico *<br>Fora da empresa                               |                            |                              |  |
| Indique se é na indústria ou fora da indústria<br>Estado Físico *<br>SOLIDO | Quantidade (ton/ano) *     | 25,00                        |  |
| Latitude *<br>25*15'23"N                                                    | Longitude *<br>12*27'32"NE |                              |  |
| Caso deseja inserir alguma observação                                       | , preencha o campo abaixo  |                              |  |

Ao terminar o registro, clique em "Adicionar"

| Lista de Resíduos Armazenados                                                                                 |            |               |       |
|----------------------------------------------------------------------------------------------------|------------|---------------|-------|
| Resíduo                                                                                                    | Quantidade | Classificação | Ações |
| Veículos em fim de vida esvaziados de líquidos e outros componentes perigosos                                 | 450        | CLASSE II A   | ×     |
| Resíduos da Extração de Minérios Metálicos                                                                    | 250        | CLASSE II A   | ×     |
| Resíduos da Extração de Minérios Não Metálicos                                                                | 25         | CLASSE II A   | ×     |
| Resíduos da Extração de Minérios Metálicos                                                                    | 25         | CLASSE II A   | ×     |
| Embalagens de papel e cartão                                                                                  | 25         | CLASSE II A   | ×     |
| Embalagens de papel e cartão                                                                                  | 25         | CLASSE II A   | ×     |
| Resíduos da operação de calagem                                                                               | 25         | CLASSE II A   | ×     |
| Absorventes, materiais filtrantes, panos de limpeza e vestuário de proteção não abrangidos em 15 02 02<br>(*) | 25.44      | CLASSE II A   | ×     |
| Resíduos da operação de calagem                                                                               | 254        | CLASSE II A   | ×     |
| Absorventes, materiais filtrantes, panos de limpeza e vestuário de proteção não abrangidos em 15 02 02<br>(*) | 25.44      | CLASSE II A   | ×     |
|                                                                                                    |            |               |       |

Terminado o preenchimento, clique em *"Confirmar Alterações"*. Ao clicar, o sistema apresentará a mensagem *"Inventário OK"*. Feche a mensagem e clique em *"Salvar"*.

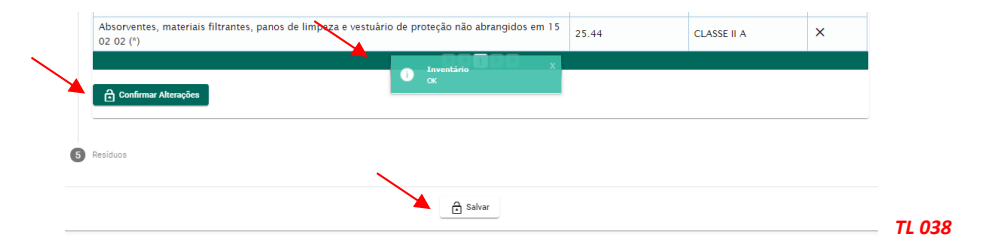

Outra mensagem aparecerá perguntando se você confirmou as alterações. Se já confirmou, clique em **"Salvar"** e esta nova parte do inventário estará salva.

|                                                       | CLASSE II A                                           | ×                                                     |
|-------------------------------------------------------|-------------------------------------------------------|-------------------------------------------------------|
| Confirmou as alterações antes de salvar o inventário? |                                                       |                                                       |
| Salvar                                                |                                                       |                                                       |
|                                                       |                                                       |                                                       |
|                                                       |                                                       |                                                       |
|                                                       |                                                       |                                                       |
|                                                       |                                                       |                                                       |
|                                                       | Confirmou at alterações antes de salvar o inventário? | Confirmou as alterações antes de salvar o inventário? |

#### 4.5 Tela Resíduos

Para iniciar a tela 5 – Resíduos gerados nos anos anteriores que estão sob o controle da indústria, clique em *"Resíduos"*.

| යි Confirmar Alterações |        |
|-------------------------|--------|
| Residuos                |        |
| 🔓 Salvar                | TL 040 |

Se abrirá a tela para registrar O Resíduos Armazenados. Insira as informações solicitadas, para cada resíduo adicionado.

TL 037

| Residuo Gerado *                               |                 |   |  |
|------------------------------------------------|-----------------|---|--|
| uigne para pesquisar                           |                 |   |  |
| Residuo - identificação interna da Empresa *   | Classe *        | ÷ |  |
| Armazenamento *                                | ~               |   |  |
| Armazenamento Específico *                     | Estado Físico * | - |  |
| Indique se é na indústria ou fora da indústria |                 |   |  |
| Quantidade (ton/ano) *                         |                 |   |  |
|                                                |                 |   |  |
| Latitude * Longitude *                         |                 |   |  |
|                                                |                 |   |  |

Após a inserção dos resíduos, uma tabela de Resíduos Cadastrados será apresentada.

| Resíduos Cadastrados                                                                                                |               |                                                |       |
|----------------------------------------------------------------------------------------------------|---------------|------------------------------------------------|-------|
| Lista de                                                                                                    | Resíduos      |                                                |       |
| Resíduos                                                                                                    | Estado Físico | Armazenamento                                  | Ações |
| 110101-Resíduos da Extração de Minérios Metálicos                                                                   | SOLIDO        | TAMBOR EM PISO IMPERMEÁVEL, ÁREA<br>DESCOBERTA | ×     |
| 60123-Pneus inservíveis/usados aeronáuticos                                                                         | SOLIDO        | TAMBOR EM PISO IMPERMEÁVEL, ÁREA<br>DESCOBERTA | ×     |
| 110507-Lodos e outros resíduos de perfuração contendo sais de bário não abrangidos<br>m 01 05 05 (*) e 01 05 06 (*) | SEMISSÓLIDO   | TAMBOR EM SOLO, ÁREA COBERTA                   | ×     |
| 150101-Embalagens de papel e cartão                                                                                 | SOLIDO        | TAMBOR EM PISO IMPERMEÁVEL, ÁREA<br>COBERTA    | ×     |
| )70109(*)-Absorventes usados e tortas de filtro halogenados                                                         | SOLIDO        | TAMBOR EM SOLO, ÁREA COBERTA                   | ×     |
| 110409-Areias e Argilas                                                                                             | SOLIDO        | TAMBOR EM PISO IMPERMEÁVEL, ÁREA<br>DESCOBERTA | ×     |
| 50104-Embalagens de metal                                                                                           | SOLIDO        | A GRANEL EM PISO IMPERMEÁVEL, ÁREA<br>COBERTA  | ×     |
| 200110-Roupas                                                                                                    | SOLIDO        | TAMBOR EM SOLO, ÁREA COBERTA                   | ×     |
| 00119(*)-Pesticidas                                                                                                 | SOLIDO        | TAMBOR EM SOLO, ÁREA COBERTA                   | ×     |
| 00130-Detergentes não abrangidos em 20 01 29 (*)                                                                    | LIQUIDO       | TAMBOR EM PISO IMPERMEÁVEL, ÁREA<br>DESCOBERTA | ×     |

Em seguida preencha as informações referentes ao tratamento dado a cada um dos resíduos indicados, inserindo as informações solicitadas:

- a. Selecione o resíduo (da listagem anteriormente emitida);
- b. Tipo de tratamento;
- c. Descrição interna do resíduo;
- d. Quantidade em t/ano; e
- e. Destinador que executou a destinação final

| intuo *                                                   | • 1           | atamanto i   |        |             |  |
|-----------------------------------------------------------|---------------|--------------|--------|-------------|--|
| 000 -                                                     |               | atamento -   |        |             |  |
| crição *                                                  |               |              |        |             |  |
| ntidade (ton/ano) *                                       |               |              |        |             |  |
| Dados do Destinador                                       |               |              |        |             |  |
|                                                           |               |              |        |             |  |
| estinador<br>squise o Destinador por CNRJ ou Nome ou CNRJ | ٩             |              |        |             |  |
| 1                                                         |               |              |        |             |  |
| dereço:                                                   | N             |              |        |             |  |
| R:                                                        | ci            | dade:        |        |             |  |
| cença:                                                    | 0             | gão Emissor: |        |             |  |
|                                                           |               |              |        |             |  |
| Endereço do Destinador                                    |               |              |        |             |  |
|                                                           | Lista de Ende | reços        |        |             |  |
| Logradouro                                                | Numero        | Bairro       | Cidade | Estado Sel. |  |
|                                                           |               |              |        |             |  |

Ao terminar de inserir as informações, uma lista de Tratamentos Cadastrados estará disponibilizada

| csiduo     Tratamento     Quantidade     Ações       10101-Resíduos da Extração de Minérios Metálicos     Aterro Resíduos Classes IIA e IIB     251     X       10101-Resíduos da Extração de Minérios Metálicos     Aterro Resíduos Classes IIA e IIB     250     X       50123-Pneus inservíveis/usados aeronáuticos     Reciclagem     2500     X       50101-Embalagens de papel e cartão     Reciclagem     2500     X       70100(*)-Absorventes usados e tortas de filtro halogenados     Aterro Resíduos Classes IIA e IIB     250     X       50104-Embalagens de metal     Reciclagem     2500     X       50101-Fresíduos Classes IIA e IIB     250     X       50104-Embalagens de metal     Reciclagem     2500     X       50101-Presúduos Classes IIA e IIB     500     X       50101-Presúduos Classes IIA e IIB     500     X       50101-Presúduos Classes IIA e IIB     500     X       50101-Presúduos Classes IIA e IIB     500     X       50101-Presúduos Classes IIA e IIB     500     X       50101-Presúduos Classes IIA e IIB     500     X       50101-Presúduos Classes IIA e IIB     500     X       50101-Presúduas     Incineração     5400     X       50101-Presúduas     Startor Resíduos Classes IIA e IIB     258     X | Residuo         Tratamento           D10101-Resíduos da Extração de Minérios Metálicos         Aterro Resíduos Classes IIA e IIB           D10101-Resíduos da Extração de Minérios Metálicos         Aterro Resíduos Classes IIA e IIB           D10101-Resíduos da Extração de Minérios Metálicos         Aterro Resíduos Classes IIA e IIB           D10101-Resíduos da Extração de Minérios Metálicos         Reciclagem           D10101-Resíduos da Extração de Minérios Metálicos         Reciclagem           D101023-Pneus inservíveis/vusados aeronáuticos         Reciclagem           D10101-Rebíduos da papel e cartão         Reciclagem           D10101-Rubalagens de papel e cartão         Aterro Resíduos Classes IIA e IIB           D10109(*)-Absorventes usados e tortas de filtro halogenados         Aterro Resíduos Classes IIA e IIB           D10409-Areias e Argilas         Aterro Resíduos Classes IIA e IIB | Quantidade<br>251<br>25<br>2580<br>2500<br>2822.2 | Ações<br>X<br>X<br>X<br>X<br>X |
|----------------------------------------------------------------------------------------------------|----------------------------------------------------------------------------------------------------|---------------------------------------------------|--------------------------------|
| 10101-Residuos da Extração de Minérios Metálicos       Aterro Residuos Classes IIA e IIB       251       X         10101-Residuos da Extração de Minérios Metálicos       Aterro Residuos Classes IIA e IIB       250       X         50123-Pneus inservíveis/usados aeronáuticos       Reciclagem       2500       X         50101-Embalagens de papel e cartão       Reciclagem       2500       X         70109(%)-Absorventes usados e tortas de filtro halogenados       Aterro Residuos Classes IIA e IIB       282.2.2       X         10409-Areias e Argilas       Aterro Residuos Classes IIA e IIB       2500       X         5010-Embalagens de metal       Reciclagem       2500       X         1010-Roupas       Aterro Residuos Classes IIA e IIB       5000       X         10110-Roupas       Aterro Residuos Classes IIA e IIB       5000       X         10110-Posticidas       Incineração       5400       X         10110(%)-Pestricidas       Stator Ol 12 %       X       X                                                                                                    | D10101-Resíduos da Extração de Minérios Metálicos     Aterro Resíduos Classes IIA e IIB       D10101-Resíduos da Extração de Minérios Metálicos     Aterro Resíduos Classes IIA e IIB       I60123-Pneus inservíveis/usados aeronáuticos     Reciclagem       I50101-Embalagens de papel e cartão     Reciclagem       070109( <sup>1</sup> )-Absorventes usados e tortas de filtro halogenados     Aterro Resíduos Classes IIA e IIB       010409-Areias e Argilas     Aterro Resíduos Classes IIA e IIB                                                                                                    | 251<br>25<br>2580<br>2500<br>2822.2               | ×<br>×<br>×<br>×               |
| 10101-Residuos da Extração de Minérios Metálicos       Aterro Residuos Classes IIA e IIB       25       X         50123-Pneus inservíveis/usados aeronáuticos       Reciclagem       2500       X         50101-Em balagens de papel e cartão       Reciclagem       2500       X         70109(4)-Absorventes usados e tortas de filtro halogenados       Aterro Residuos Classes IIA e IIB       282.2.2       X         10409-Areias e Argilas       Aterro Residuos Classes IIA e IIB       2500       X         50101-Em balagens de metal       Reciclagem       2500       X         50104-Em balagens de metal       Reciclagem       2500       X         50101-Roupas       Aterro Residuos Classes IIA e IIB       5800       X         50101-Pestricidas       Incineração       5400       X         50103-Detergentes não abrangidos em 20102 (*)       Aterro Residuos Classes IIA e IIB       250       X                                                                                                    | D10101-Residuos da Extração de Minérios Metálicos     Aterro Residuos Classes IIA e IIB       160123-Pneus inservíveis/usados aeronáuticos     Reciclagem       150101-Embalagens de papel e cartão     Reciclagem       070109(¹)-Absorventes usados e tortas de filtro halogenados     Aterro Residuos Classes IIA e IIB       010409-Areias e Argilas     Aterro Resíduos Classes IIA e IIB                                                                                                    | 25<br>2580<br>2500<br>2822.2                      | ×<br>×<br>×                    |
| S0123-Pneus inserviveis/usados aeronáuticos         Reciclagem         2580         X           50101-Em balagens de papel e cartão         Reciclagem         2500         X           70109(½) Absorventes usados e tortas de filtro halogenados         Aterro Residuos Classes IIA e IIB         282.2.0         X           10409-Areias e Argilas         Aterro Residuos Classes IIA e IIB         2500         X           50104-Em balagens de metal         Reciclagem         2500         X           50104-Em balagens de metal         Reciclagem         2500         X           50104-Em balagens de metal         Aterro Residuos Classes IIA e IIB         5800         X           50101-Roupas         Aterro Residuos Classes IIA e IIB         5800         X           50101-Pesticidas         Incineração         5400         X           50103-Detergentes não abrangidos em 20 01 29 (*)         Aterro Residuos Classes IIA e IIB         258         X                                                                                                    | 160123-Pneus inservíveis/usados aeronáuticos     Reciclagem       150101-Embalagens de papel e cartão     Reciclagem       070109(¹)-Absorventes usados e tortas de filtro halogenados     Aterro Resíduos Classes IIA e IIB       010409-Areias e Argilas     Aterro Resíduos Classes IIA e IIB                                                                                                    | 2580<br>2500<br>2822.2                            | ×<br>×                         |
| 50101-Embalagens de papel e cartão     Reciclagem     2500     X       70109(4)-Absorventes usados e tortas de filtro halogenados     Aterro Resíduos Classes IIA e IIB     2822.2     X       10409-Areias e Argilas     Aterro Resíduos Classes IIA e IIB     2500     X       50104-Embalagens de metal     Reciclagem     2500     X       10110-Roupas     Aterro Resíduos Classes IIA e IIB     5800     X       10119(+)-Pesticidas     Incineração     5400     X       10130-Detergentes não abrangidos em 20 01 29 (+)     Aterro Resíduos Classes IIA e IIB     258     X                                                                                                    | ISD101-Embalagens de papel e cartão     Reciclagem       D70109( <sup>1</sup> )-Absorventes usados e tortas de filtro halogenados     Aterro Resíduos Classes IIA e IIB       D10409-Areias e Argilas     Aterro Resíduos Classes IIA e IIB                                                                                                    | 2500<br>2822.2                                    | ×                              |
| 70109(%)-Absorventes usados e tortas de filtro halogenados     Aterro Resíduos Classes IIA e IIB     2822.2     X       10409-Areias e Argilas     Aterro Resíduos Classes IIA e IIB     250     X       50104-Em balagens de metal     Reciclagem     2500     X       00110-Roupas     Aterro Resíduos Classes IIA e IIB     5800     X       00110-Posticidas     Incineração     5400     X       00130-Detergentes não abrangidos em 20 01 29 (%)     Aterro Resíduos Classes IIA e IIB     258     X                                                                                                    | 070109(1)-Absorventes usados e tortas de filtro halogenados Aterro Resíduos Classes IIA e IIB<br>010409-Areias e Argilas Aterro Resíduos Classes IIA e IIB                                                                                                    | 2822.2                                            |                                |
| 10409-Arelas e Argilas     Aterro Residuos Classes IIA e IIB     250     X       50104-Embalagens de metal     Reciclagem     2500     X       00110-Roupas     Aterro Residuos Classes IIA e IIB     5800     X       00119(h)-Pesticidas     Incineração     5400     X       00130-Detergentes não abrangidos em 20 01 29 (h)     Aterro Residuos Classes IIA e IIB     258     X                                                                                                    | 010409-Areias e Argilas Aterro Resíduos Classes IIA e IIB                                                                                                    |                                                   | ×                              |
| 50104-Embalagens de metal     Reciclagem     2500     X       50110-Roupas     Aterro Residuos Classes IIA e IIB     5800     X       20119(h)-Pesticidas     Incineração     5400     X       20130-Detergentes não abrangidos em 20 01 29 (h)     Aterro Residuos Classes IIA e IIB     258     X                                                                                                    |                                                                                                    | 250                                               | ×                              |
| D0110-Roupas     Aterro Residuos Classes IIA e IIB     \$800     X       D0119(h)-Pesticidas     Incineração     \$400     X       D0130-Detergentes não abrangidos em 20 01 20 (h)     Aterro Residuos Classes IIA e IIB     258     X                                                                                                    | 150104-Embalagens de metal Reciclagem                                                                                                    | 2500                                              | ×                              |
| D0119(+)-Pesticidas     Incineração     \$400     X       D0130-Detergentes não abrangidos em 20 01 29 (+)     Aterro Residuos Classes IIA e IIB     258     X                                                                                                    | 200110-Roupas Aterro Resíduos Classes IIA e IIB                                                                                                    | 5800                                              | ×                              |
| 00130-Detergentes não abrangidos em 20 01 29 (*) A terro Resíduos Classes IIA e IIB 258 X                                                                                                    | 200119(1)-Pesticidas Incineração                                                                                                    | 5400                                              | ×                              |
|                                                                                                    | 200130-Detergentes não abrangidos em 20 01 29 (*) Aterro Resíduos Classes IIA e IIB                                                                                                    | 258                                               | ×                              |
|                                                                                                    |                                                                                                    |                                                   |                                |
|                                                                                                    |                                                                                                    |                                                   |                                |

Clique em **"Salvar"**. Ao clicar, o sistema apresentará a mensagem **"Confirmar Alterações"**. Clique em **"Salvar"** e o sistema apresentará a mensagem **"Inventário OK"**. Feche a mensagem e clique em **"Salvar"**.

| 50123-Pneus inservíveis/usados aeronáuticos                | 0. Co. 1                     | internet in the second second s | 2580   | × |
|------------------------------------------------------------|------------------------------|----------------------------------------------------------------------------------------------------|--------|---|
| 50101-Embalagens de papel e cartão                         | Contribute salvar o invental |                                                                                                    | 2500   | × |
| 70109(*)-Absorventes usados e tortas de filtro halogenados | Confirmou as alterações a    | ntes de salvar o inventario?                                                                                                    | 2822.2 | × |
| 10409-Areias e Argilas                                     | 8                            | El Salvar                                                                                                    |        | × |
| 50104-Embalagens de metal                                  | 1                            | itiagem 🕨                                                                                                    | 2500   | × |
| 00110-Roupas                                               | Ate                          | rro Resíduos Classes IIA e IIB                                                                                                    | 5800   | × |
| D0119(*)-Pesticidas                                        | Inc                          | neração                                                                                                    | 5400   | × |
| 00130-Detergentes não abrangidos em 20 01 29 (*)           | Ate                          | rro Resíduos Classes IIA e IIB                                                                                                    | 258    | × |
|                                                            |                              | 100                                                                                                    |        |   |
|                                                            |                              |                                                                                                    |        |   |

A tela mudará para os "Inventários Anteriores".

|   | SINI                   | R                            |                 | Inventário<br>Inventário Nacional de Resíduos Sólidos |          |          | Ξ    |
|---|------------------------|------------------------------|-----------------|-------------------------------------------------------|----------|----------|------|
|   | Home Inventário        | ▼ Configurações ▼ Legislação | •               |                                                       |          |          | Sair |
| * | Inventários ante       | eriores                      |                 |                                                       |          |          |      |
|   | Inventários Anteriores |                              |                 |                                                       |          |          |      |
|   |                        | Número Inventário            | Periodo Inicial | Periodo Final                                         | Situação | Ações    |      |
|   |                        | 185                          | 01/01/2020      | 31/12/2020                                            | Salvo    |          |      |
|   |                        |                              |                 |                                                       | 1        |          |      |
|   |                        |                              |                 |                                                       |          |          |      |
|   |                        |                              |                 |                                                       |          | What the |      |

### 5. Editando, Imprimindo e Enviando um Inventário

Após concluir o seu inventário, você poderá ainda editar esse inventario, imprimir ou enviar o inventário para o MMA. Utilize a funcionalidade do menu *"Inventários Anteriores"*.

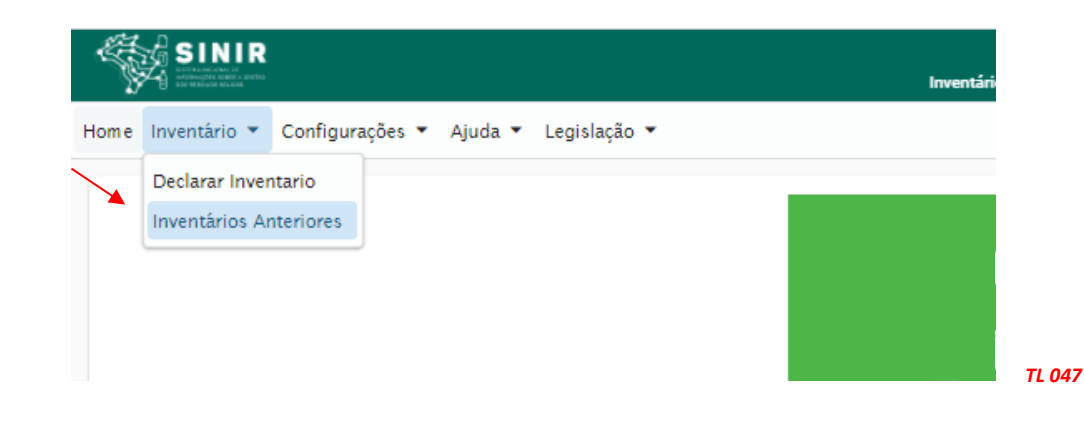

Vai abrir a tela de seus inventários.

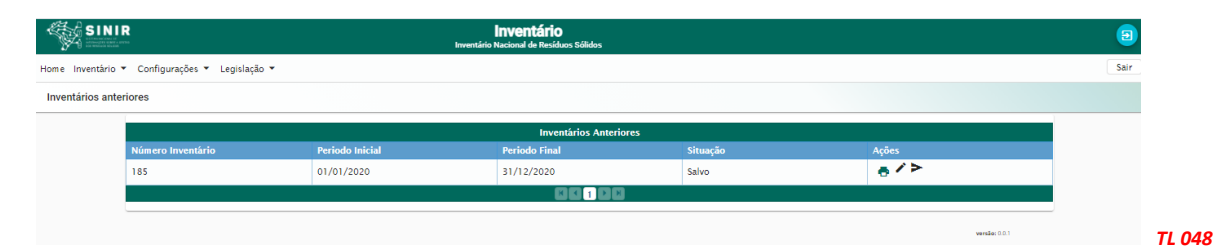

#### Você pode editar o inventário:

| ios anteriores    |                        |               |          |                   |  |  |  |  |
|-------------------|------------------------|---------------|----------|-------------------|--|--|--|--|
|                   | Inventários Anteriores |               |          |                   |  |  |  |  |
| Número Inventário | Periodo Inicial        | Periodo Final | Situação | A Sets            |  |  |  |  |
| 302               | 01/01/2020             | 31/12/2020    | Salvo    | <u>-</u> />       |  |  |  |  |
|                   |                        |               |          | Editar Inventário |  |  |  |  |
|                   |                        |               |          |                   |  |  |  |  |

TL 049

versão: 0.0.1

#### Você pode imprimir o inventário:

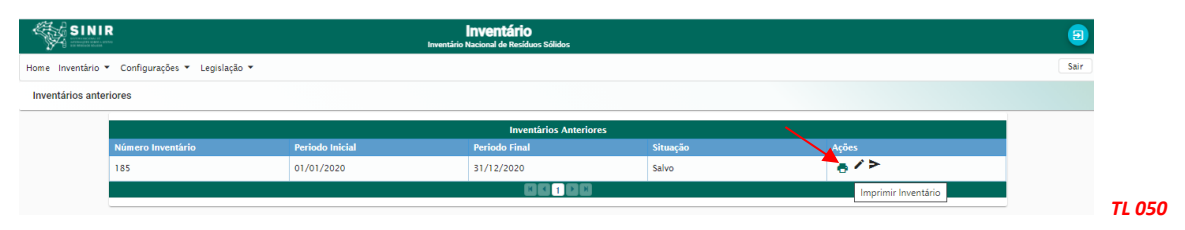

Você pode editar enviar o inventário:

| SINI              | <b>R</b>                                       |                 | INVENTALIO<br>Inventário Nacional de Residuos Sólidos |          |                   | 3    |
|-------------------|------------------------------------------------|-----------------|-------------------------------------------------------|----------|-------------------|------|
| Home Inventário • | <ul> <li>Configurações - Legislação</li> </ul> | •               |                                                       |          |                   | Sair |
| Inventários ante  | riores                                         |                 |                                                       |          |                   |      |
|                   |                                                |                 | Inventários Anterio                                   | res      |                   |      |
|                   | Número Inventário                              | Periodo Inicial | Periodo Final                                         | Situação | Ações 🎽           |      |
|                   | 185                                            | 01/01/2020      | 31/12/2020                                            | Salvo    | • / >             |      |
|                   |                                                |                 |                                                       |          | Enviar Inventário |      |
|                   | L                                              |                 |                                                       |          |                   |      |
|                   |                                                |                 |                                                       |          | versile: 0.0.1    |      |

Você poderá editar seu inventário enquanto não enviar (transmitir) para o MMA. Ao selecionar **"imprimir"**, você terá o relatório de seu Inventário.

| Inventario N                                     | 2 302                      | nidos                          |        |                               |            |
|--------------------------------------------------|----------------------------|--------------------------------|--------|-------------------------------|------------|
|                                                  |                            |                                |        | Página 1                      | de 1       |
| Periodo: 01/01/2020 até                          | 31/12/2020                 |                                | Data   | de                            |            |
| Informações da Indústria                         |                            |                                |        |                               |            |
| Razão Social: Empresa HH                         |                            |                                |        | CPF/CNPJ: 151836              | 31000160   |
| Endereço: Baturité, 50000 - Aclimação            |                            |                                |        | •                             |            |
| Municipio: São Paulo                             |                            |                                | UF: SP | Área Útil Total               | 235.000,00 |
| Atividade                                        |                            |                                |        | - 1                           |            |
| Atividade Principal da Unidade: Fabricação de re | esinas termoplásticas      |                                |        |                               |            |
| Produção                                         |                            |                                |        |                               |            |
| Horas/Dia: 08:00:00                              | Dias/Mês: 20               |                                |        | Meses/Ano: 12                 |            |
| Número total de funcionário                      | s nas áreas                |                                |        |                               |            |
| Funcionários Produção: 150                       | Funcionários Administração | Funcionários Administração: 23 |        | Funcionários Demais Áreas: 18 |            |
| Materias primas cadastrada                       | is                         |                                |        |                               |            |
| Matéria Prima                                    | Q                          | uantidade                      | Ca     | apacidade Unidade             |            |
|                                                  |                            | 250.00                         |        | 250.00 Tonelada               |            |

TL 052

# 6. Solicitação de Auxílio ao Sistema MTR

Caso esteja encontrando outras dificuldades na operação do **Sistema MTR** e as informações aqui apresentadas não estejam suficientes para auxiliar você, entre em contato com o **Sistema de Apoio ao Inventário do SINIR** através dos telefones **(61) 2028-2117** e **(61) 2028-1589** ou utilize o e-mail sinir@mma.gov.br.